## ADESIONE AI SERVIZI DI CONSULTAZIONI IPOCATASTALI CON PORTALE

## "SISTER"

Accedere al sito "Agenzia delle Entrate" inserendo il seguente link: agenziaentrate.gov.it Selezionare l'Opzione "Area riservata" (Fig. 1)

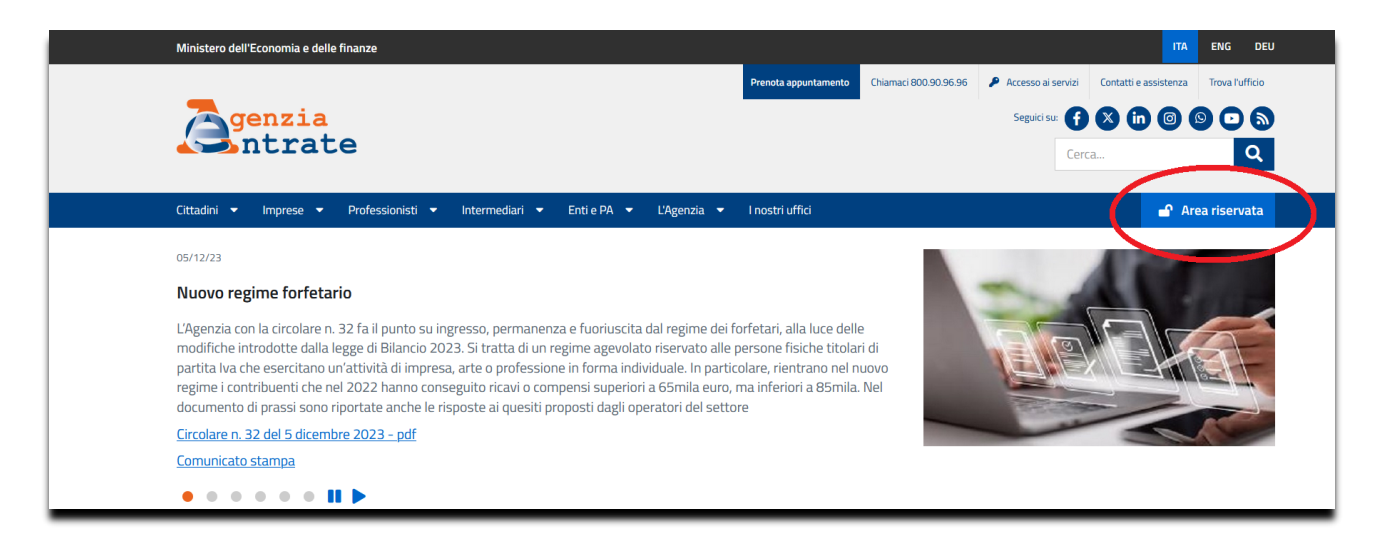

Fig. 1

## Selezionare l'opzione "Accedi all'area riservata" (Fig. 2)

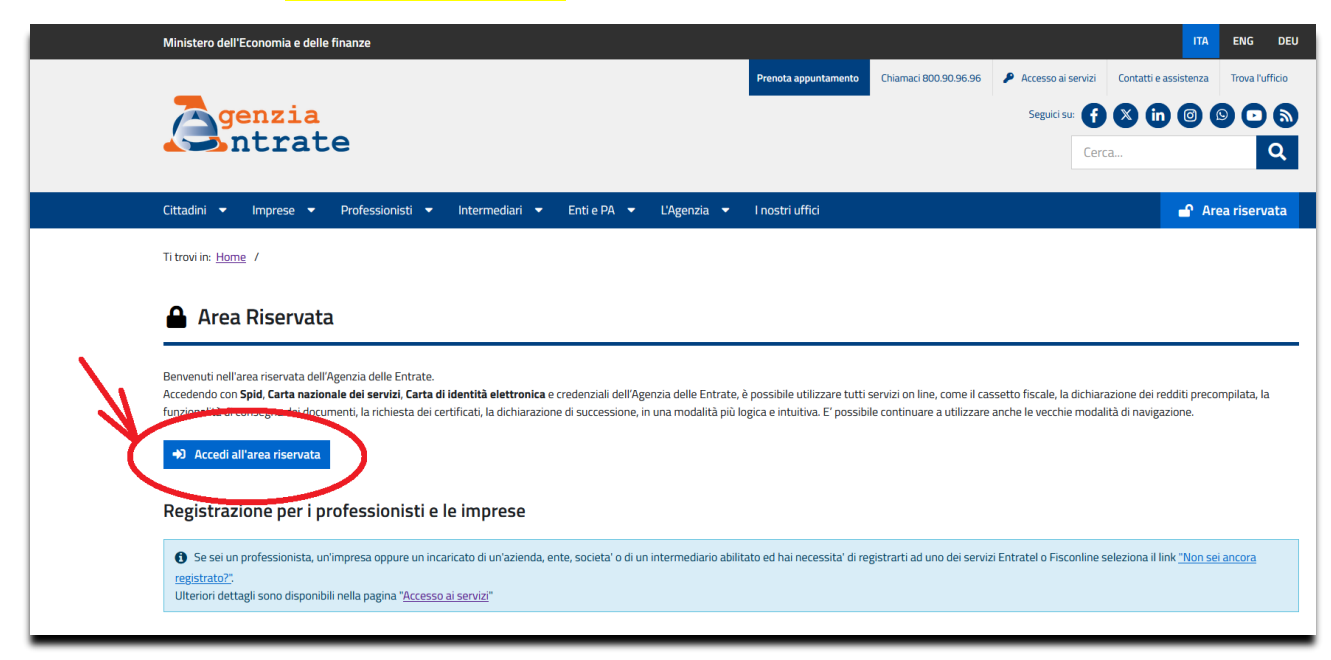

| SPID                                                                                     |                                                                               | CNS                                                                                   | Credenziali                                                                                                    |
|------------------------------------------------------------------------------------------|-------------------------------------------------------------------------------|---------------------------------------------------------------------------------------|----------------------------------------------------------------------------------------------------|
| SPID, il <b>Sis</b><br>che conser<br>della Pubb<br>possesso c<br>gestore. Se<br>gestori. | tema Pubb<br>nte di utilizz<br>olica Ammini<br>di un'identita<br>e non hai an | lico di Identi<br>are, con un'ic<br>strazione e d<br>à digitale, acc<br>cora un'ident | ità Digitale, è il sistema di accesso<br>dentità digitale unica, i servizi online<br>lei privati accreditati. Se sei già in<br>cedi con le credenziali del tuo<br>tità digitale, richiedila ad uno dei |
| <u>Maggiori</u><br><u>Non hai S</u><br><u>Serve aiut</u>                                 | informazion<br>PID?<br>:o?                                                    | <u>i su spid</u>                                                                      | Entra con SPID                                                                                                    |
|                                                                                          |                                                                               |                                                                                       |                                                                                                    |

Fig. 3

Entrati nel portale "Fisconline" cliccare sul pulsante "Servizi" (Fig. 4)

| 📫 Home 🔺 Il tuo profilo 🛛 | 💩 Servizi 🕧 Assistenza  |                                          |
|---------------------------|-------------------------|------------------------------------------|
| Ciao,                     | <u>Vai al tuo profi</u> | Notifiche<br>Non sono presenti notifiche |
| Servizi                   | Cerca il servizio       | <u>Tutti i servizi</u> →<br>Cerca        |

Fig. 4

| 🐴 Home 🚨             | ll tuo profilo 🛛 💩 Servizi                                  | 1) Assistenza                                                                                                    |
|----------------------|-------------------------------------------------------------|----------------------------------------------------------------------------------------------------|
| Servizi              |                                                             |                                                                                                    |
|                      | Cerc                                                        | ca il servizio Cerca Ricerca anche nelle descrizioni                                                                                                    |
| Visualizza:          | Tutti I più richiesti                                       | I tuoi preferiti                                                                                                    |
| Filtra per categoria | a: Agevolazioni Assistenza<br>Servizi di utilità e verifica | rfiscale e catastale) (Consultazioni e ricerca) (Dichiarazioni) (Fabbricati e terreni) (Istanze, comunicazioni e certificati) (Pagamenti) (Rimborsi)<br>(Trasmissioni telematiche) |

Dalla schermata dei servizi, scegliere "Fabbricati e terreni" (Fig. 5)

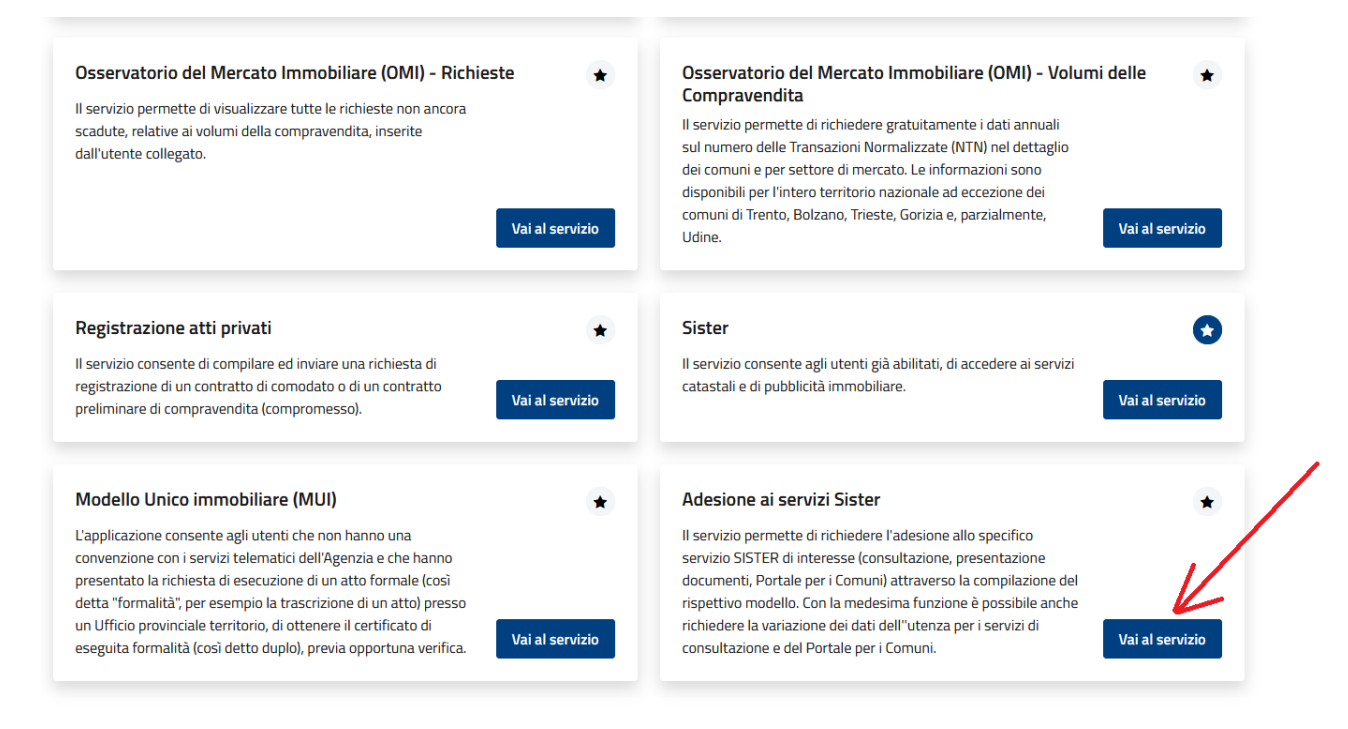

Fig. 6

## Dalla schermata successiva selezionare "Consultazioni" e successivamente "Persona Fisica" (Fig. 7)

| 7                          | ← Torna al portale                                                                                                    | Utente:                                                                                                    |
|----------------------------|----------------------------------------------------------------------------------------------------|----------------------------------------------------------------------------------------------------|
|                            | Area riservata                                                                                                    | 🕒 Esci                                                                                                    |
|                            | SisTer Adesione ai servizi                                                                                                    |                                                                                                    |
|                            |                                                                                                    |                                                                                                    |
|                            |                                                                                                    |                                                                                                    |
| Adesione ai servizi        | Ti trovi in: Home / Adesione al servizi / Consultazioni                                                                                                    |                                                                                                    |
| Consultazioni 🔺            | CONVENZIONI DI CONSULTAZIONE                                                                                                    |                                                                                                    |
| Persona fisica             |                                                                                                    |                                                                                                    |
| Persona giuridica          |                                                                                                    |                                                                                                    |
| Comuni                     | La sottosorizione delle convenzioni di oonsultazione avviene in via telematica e esclueivamente con firma digitale.                                                                                                    |                                                                                                    |
| Modifica dati utenza       | Sono previste due tipologie di accesso:                                                                                                    |                                                                                                    |
| Presentazione documenti    | Accesso telematico alle banche dati catastale ed ipotecaria per persona fisica e persona giuric<br>territorio del 4 maggio 2007                                                                                                    | dica ai sensi del decreto del direttore dell'Agenzia del                                                                                                    |
| Portale per i Comuni       | Guida alla compilazione del modello Persona fisica e Persona giuridica,                                                                                                    |                                                                                                    |
| Stato della richiesta      | L'abilitazione, valida per la banca dati catastale e la banca dati ipotecaria, è rilasciata dietro compilazione del modello di richie                                                                                                    | esta di convenzione                                                                                                    |
| Primo accesso responsabile | <ul> <li><u>Hichiesta convenzione per Persona fisica</u></li> <li><u>Richiesta convenzione per Persona Giurídica</u> - Organi dello Stato, Enti territoriali, Società e "Persone non fisiche" (associational della stata)</li> </ul>                                                                                                    | ciazioni non riconosciute, ordini professionali) -                                                                                                    |
| Cassistenza / online       | A seguito di esito positivo dell'Istruttoria l'utente indicato in convenzione come "Responsabile del collegamento" riceverà istruz<br>In caso di soggetti diversi dalle Pubbliche Amministrazioni di cui all'artificio 1, comma 2, dei deoreto legislativo 30 marzo 2001<br>15.00 euro per ogni passavedi di accesso richiesta, per anno solare. Tale pagamento consentri à tattivazione dei servizi.<br>L'utente potrà consultare le banche dati ipotecaria e catastale dietro versamento anticipato delle tasse ipotecarie e dei tributi d | zioni per prendere possesso delle oredenziali di accesso al sistema.<br>I, n. 165, il Responsabile del collegamento dovrà procedere al pagamento di<br>speciali catastali. |

|                            | ACOUISIZIONE RICHIESTA CONVENZIONE PERSONA FISICA                                                                                                    |
|----------------------------|----------------------------------------------------------------------------------------------------|
| Persona fisica             |                                                                                                    |
| Persona giuridica          |                                                                                                    |
| Comuni                     | Convenzione per l'accesso al sistema telematico dell'Agenzia delle entrate per la consultazione delle banche dati ipotecaria e catastale<br>tra                                                                                                    |
| Modifica dati utenza       | L'Agenzia delle entrate, con sede in Roma, in persona del legale rappresentante, di seguito denominata "Agenzia"<br>e                                                                                                    |
| Presentazione documenti    | Tutti i campi del modulo con il simbolo (*) sono obbligatori.                                                                                                    |
| Portale per i Comuni       |                                                                                                    |
| Stato della richiesta      | Cognome (*):                                                                                                    |
| Primo accesso responsabile | Data di nascita (*):                                                                                                    |
|                            | Provincia di nascita (*): 🗸 scegli il comune                                                                                                    |
| ASSISTENZA /               | Comune di nascita (*):                                                                                                    |
| ontine                     | Codice Fiscale (*):                                                                                                    |
|                            | Indirizzo (Via/Piazza) (*): CAP (*):                                                                                                    |
|                            | Provincia di residenza (*): v soegli il comune                                                                                                    |
|                            | Comune di residenza (*):                                                                                                    |
|                            | Telefono (*): Fax:                                                                                                    |
|                            | E-mail (*): Conferma E-mail (*):                                                                                                    |
|                            | ATTENZIONE: ALL'INDIRIZZO DI POSTA ELETTRONICA SOPRA INDICATA SARANNO TRASMESSE TUTTE LE COMUNICAZIONI RELATIVE AL SERVIZIO. NEL CASO SI SIA INDICATA (<br>CASELLA DI POSTA ELETTRONICA CERTIFICATA (P.E.C.), OCCORRE CHE QUESTA SIA CONFIGURATA PER ACCETTARE MESSAGGI ANCHE DA CASELLE DI POSTA ELETTRONICA |

Fig. 8

In fondo alla pagina mettere la spunta sulla dicitura "L'Utente dichiara di aver preso visione dell'informativa ai sensi dell'art. 13 del D.Lgs n. 196 del 30 giugno 2003"

ed accettare le seguenti dichiarazioni:

- L'Utente dichiara di accettare integralmente le condizioni contenute nel testo riportato.
- L'Utente, come sopra rappresentato, ai sensi e per gli effetti dell'art. 1341 del C.C., approva specificamente gli artt. 4, 6 e 9 della convenzione.

infine cliccare su "Conferma"

Controllare la correttezza dei dati introdotti e seguire le "Istruzione" riportate in fondo alla pagina web. (Fig. 9)

| L'Agenzia               | Il tuo profilo fiscale                                                                                                    | Cosa devi fare                                                                                                    | Strumenti                                                                           | Documentazione                                   | Servizi online |
|-------------------------|----------------------------------------------------------------------------------------------------|----------------------------------------------------------------------------------------------------|-------------------------------------------------------------------------------------|--------------------------------------------------|----------------|
| desione ai servizi      | Ti trovi in: <u>Home</u> - <u>Ade</u><br>DATI DELLA RICHI                                                                                                    | sione ai servizi - <u>Consultazior</u><br>ESTA DI CONVENZIONE                                                                           | <u>ii</u> - Inserimento dati con                                                    | venzione persona fisica - Conf                   | erma dati      |
| ▶ Persona fisica        | Cognome:<br>Data di nascita:                                                                                                    |                                                                                                    | Nome:                                                                               |                                                  |                |
| 4 Persona giuridica     | Comune di nascita:                                                                                                    |                                                                                                    | Provincia                                                                           | di nascita: 📻                                    |                |
| 4 Comuni                | Indirizzo:                                                                                                    |                                                                                                    | CAP:                                                                                |                                                  |                |
| 4 Modifica dati utenza  | Comune di residenza<br>Telefono:                                                                                                    |                                                                                                    | Provincia                                                                           | di residenza: 🖷                                  |                |
| Presentazione documenti | E-mail:<br>Tipologia di utenza:                                                                                                    |                                                                                                    |                                                                                     |                                                  |                |
| Stato della richiesta   | Modalità di firma:                                                                                                    | Firma digitale                                                                                                    |                                                                                     |                                                  |                |
| Assistenza !!           | Scaricare il do     Saricare il do     Saricare il do     Saricare il do     Allegare il doc     Allegare il doc     A. Premere confe     Salva il documento o | cumento da firmare digitalme<br>mento digitalmente.<br>umento firmato.<br>urma per inviare la richiesta d<br>Cliccare sul<br>la firmare | nte.<br>i adesione ai servizi.<br>la presente scritta pe<br>n la Vs. firma dicitale | r scaricare il file che<br>ottenendo un file con |                |
|                         |                                                                                                    | estensione                                                                                                    | .p7m                                                                                |                                                  |                |
|                         | 3 Allega Documento                                                                                                    | firmato:                                                                                                    | Sfoglia                                                                             |                                                  |                |

Alla fine dell'operazione vi comparirà un report d'invio riportante il protocollo della vostra richiesta, dopo qualche giorno riceverete una mail con le indicazioni da seguire per l'accesso al servizio, se siete già titolari di un accesso al SISTER dovrete utilizzare le stesse credenziali di accesso già in Vs. possesso.

Per pagare i 15,00 Euro di canone, a convenzione attivata nel menù Pagamenti troverete il comando "Attivazione o rinnovo utenze" (Vedi Fig. 10).

|   | Servizi                        |
|---|--------------------------------|
|   | Consultazioni e Certificazioni |
|   | Presentazione Documenti        |
| _ | Pagamenti                      |
|   | Ricarica castelletto           |
| × | Attivazione o rinnovo utenze   |
|   | Gestione Contabile             |
|   | Gestione Utenza                |
|   | Pagamento servizi di sportello |
|   | Assistenza                     |
|   |                                |

N.B.: Il canone di 15,00 Euro è inteso per anno solare, quindi 2024, 2025, 2026 .... ecc., pertanto entro il 31 gennaio di ogni anno bisogna rinnovare il pagamento seguendo la stessa procedura riportata nel paragrafo precedente.